# "免试认定师范生线上教师教育专题培训"

# 学习者操作手册

# 目 录

| —、         | 研修时间 | • | •• | • |     | • | • | • | •• | • | ••  | • | • | • • | •  | • | • | ••• | • | • | • | • | • | ••• | <br>• | • | • | • | ••  | - | 1 |
|------------|------|---|----|---|-----|---|---|---|----|---|-----|---|---|-----|----|---|---|-----|---|---|---|---|---|-----|-------|---|---|---|-----|---|---|
| <u>-</u> 、 | 研修流程 | • | •• | • | ••• | • | • | • | •• | • |     | • | • | • • | •• | • | • |     | • | • | • | • | • | • • | <br>• | • | • | • | ••• | - | 1 |
| Ξ、         | 平台注册 | • | •• | • | ••• | • | • | • | •• | • |     | • | • | • • | •• | • | • |     | • | • | • | • | • | • • | <br>• | • | • | • | ••• | - | 1 |
| 四、         | 研修报名 | • | •• | • | ••• | • | • | • | •• | • |     | • | • | • • | •• | • | • |     | • | • | • | • | • | • • | <br>• | • | • | • | ••• | 2 | 2 |
| 五、         | 学时规则 | • |    | • | ••• | • | • | • |    | • | ••• | • | • | • • | •• | • | • |     | • | • | • | • | • |     | <br>• | • | • | • | ••• | - | 7 |
| 六、         | 考核管理 | • |    | • | ••• | • | • | • |    | • | ••• | • | • | • • | •• | • | • |     | • | • | • | • | • |     | <br>• | • | • | • | ••• | - | 7 |
| 七、         | 客服联系 | • |    | • |     | • | • | • |    | • |     |   |   |     | •• | • |   |     | • |   | • | • | • | • • | <br>• | • | • |   |     | , | 7 |

## 一、研修时间

免试认定师范生于 2023 年 1 月 5 日后通过访问国家中 小学智慧教育平台(basic.smartedu.cn),进入教师研修频道 参加学习。本专题研修不设置学习截止时间,研修对象可长 期学习。教育部将不定期更新教师教育专题培训课程学习资 源。

### 二、研修流程

本专题研修按以下流程开展:

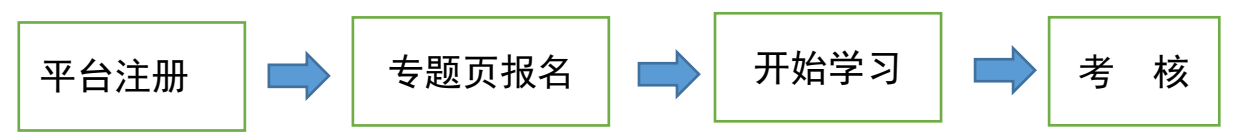

(一)平台注册:研修对象自主注册,步骤见"三、平台注册";

(二)专题页报名:注册后找到专题页,报名学习、完善个人信息,步骤见"四、研修报名";

(三)开始学习:选择专题下课程自主学习;

(四)考核:由各院校制定师范生在线学习考核细则。

## 三、平台注册

访问国家中小学智慧教育平台(basic.smartedu.cn)。点 击右上角注册登录。

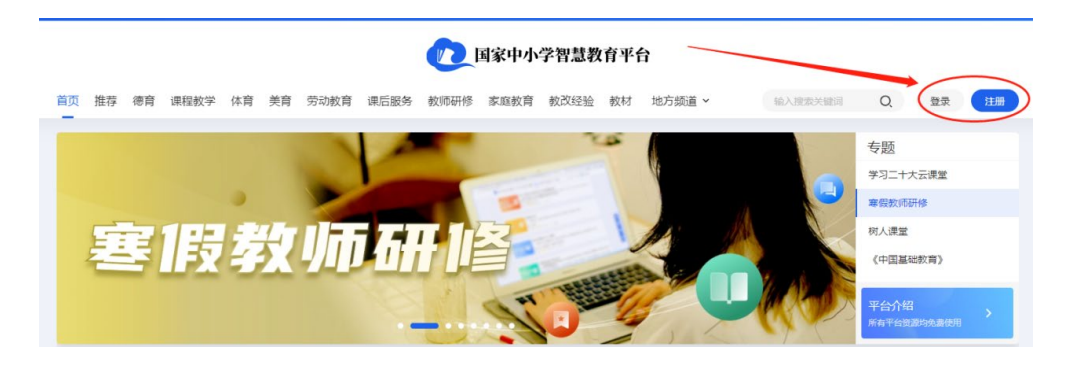

#### 手机号注册

| +86 CN ∨ 请输入手机号码 | 智教中国通行证登录                |
|------------------|--------------------------|
| 请输入验证码 获取验证码     |                          |
| 请输入密码            | 8                        |
| 确认密码             | 登录                       |
| 注册               | □ 我已阅读并同意 用户协议、隐私政策、登录政策 |
| 我已阅读并同意用户协议和隐私政策 | 注册通行证 找回密码               |

### 步骤1:在"国家中小学智慧教育平台"注册、登录

登录后,完善信息,选择教师身份(注意:此处必须选择教师身份),填写昵称。

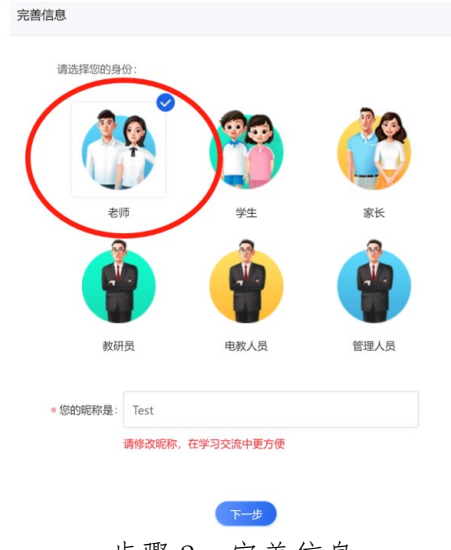

步骤2:完善信息

# 四、研修报名

注册成功后,在平台找到对应的专题学习页面,报名并 开始学习。

(一) 报名入口途径(可选择以下任一入口)

入口 1: 国家中小学智慧教育平台—教师研修频道,找 到"师范生免试认定改革线上教师教育专题培训课程",点 击更多,即可进入专题页面。

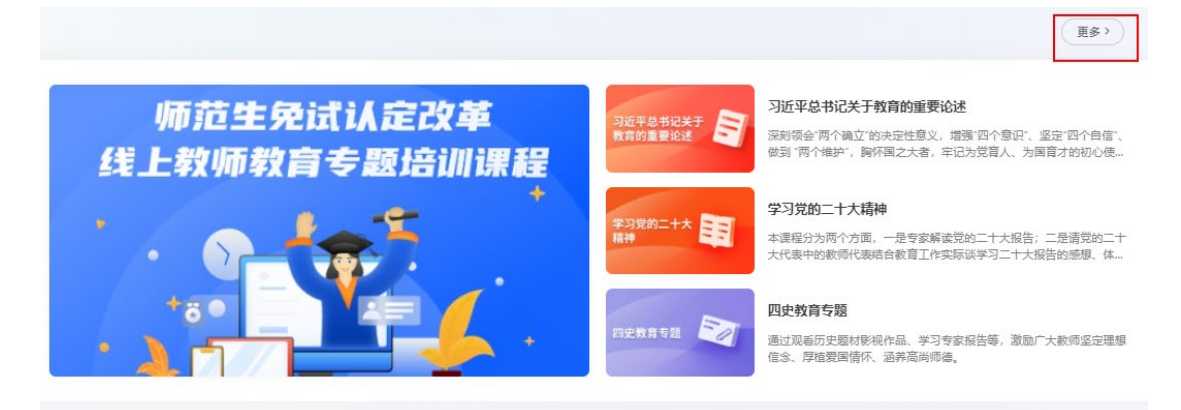

入口 2: 国家中小学智慧教育平台—教师研修频道—国 培示范栏目,找到"师范生免试认定改革线上教师教育专题 培训课程",点击即可进入专题页面。

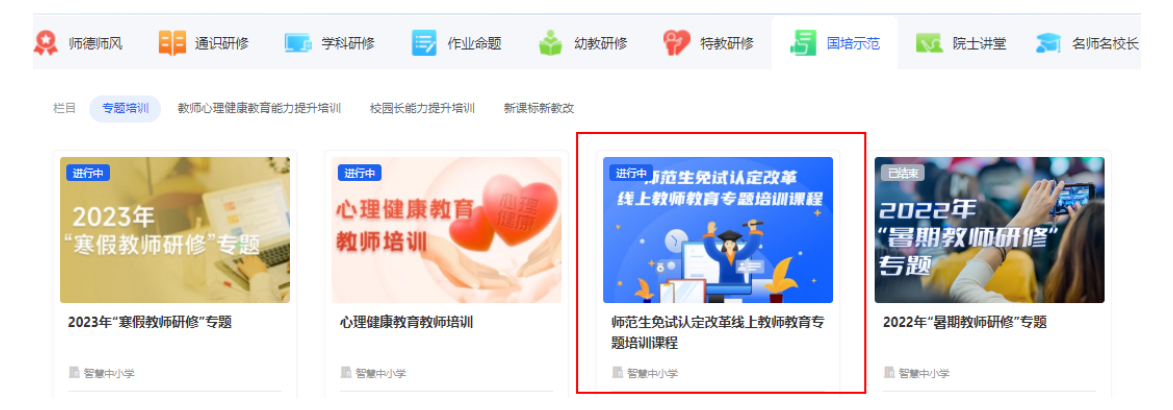

(二) 报名学习操作步骤

进入"师范生免试认定改革线上教师教育专题培训课程" 专题页。

#### 🕖 国家中小学智慧教育平台

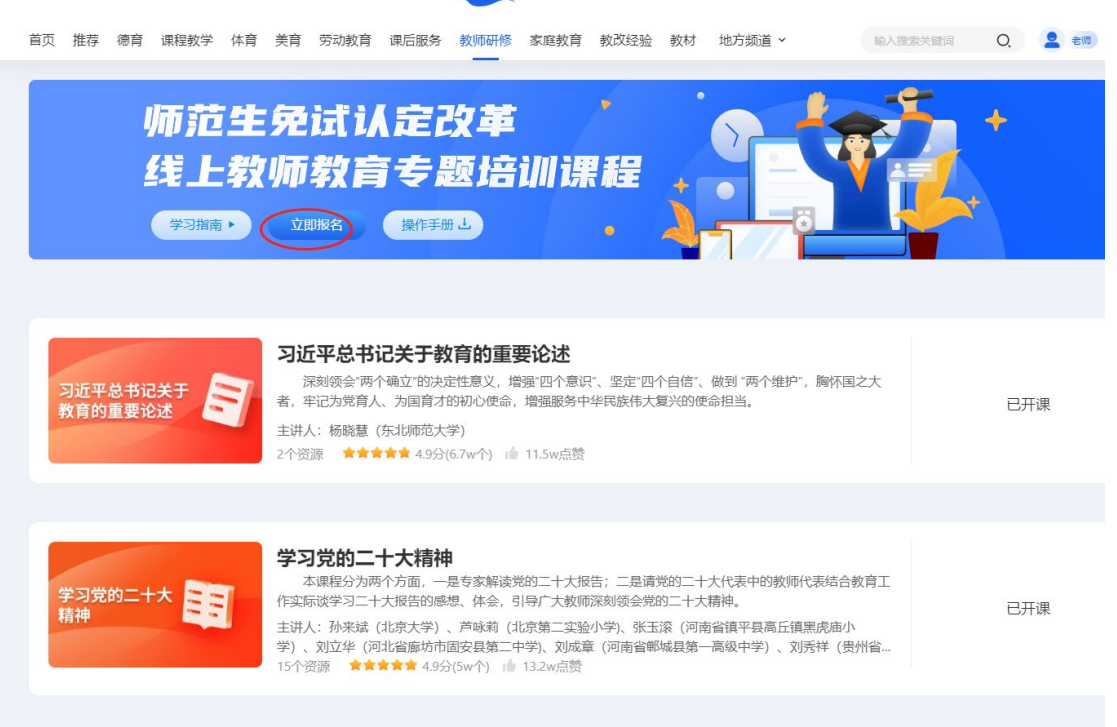

步骤1:进入"师范生免试认定改革线上教师教育专题培训课程"专题页 点击立即报名,在弹出页面完善个人信息。

| 基本信息       |       |        |        |                 | 区修改          |
|------------|-------|--------|--------|-----------------|--------------|
| white they |       |        | · =    |                 |              |
| *姓名:       |       |        | *氏族:   |                 | $\checkmark$ |
| *证件类型:     | 居民身份证 | $\vee$ | *证件号码: | 53*********0470 |              |
| *性别:       | 男     | $\sim$ | *政治面貌: | 共青团员            | $\sim$       |
| *最高学历:     | 本科生   | $\vee$ |        |                 |              |
| 当前任教信息     | L.    |        | 暂无数据   |                 | + 添加         |
|            | _     |        |        |                 |              |
| 师范类教育经     | 55    |        |        |                 | + 添加         |
|            |       |        | 智无数据   |                 |              |

#### 步骤2:完善个人信息

注意:全日制师苑生只需要填写师苑类教育经历信息, 目前还有任教单位的师苑生填写当前任教信息和师苑类教 育经历。完善个人信息后可以点击相关课程链接进入课程详 情页。

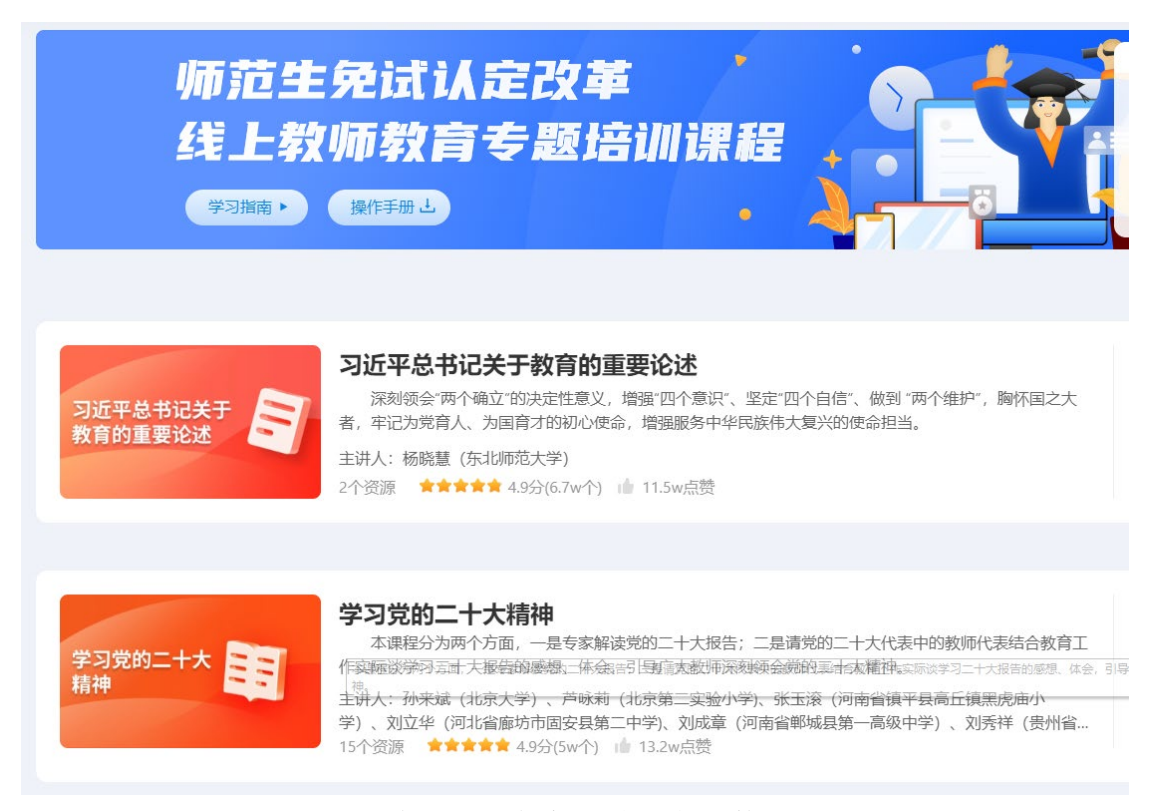

### 步骤 3: 点击相关课程链接

在课程详情页点击右侧"开始学习",即可开始学习。

| 首页 推荐 德育 课程教学                   | 如 体育 美育    | 劳动教育 课后服务                                                          | 教师研修家              | 《庭教育 教  | 效改经验 养     | 教材   | 地方频道 ~ | ł    |     | O, |
|---------------------------------|------------|--------------------------------------------------------------------|--------------------|---------|------------|------|--------|------|-----|----|
| 首页 > 教师研修 > 师范生免试认              | 定改革线上教师教育  | 专题培训课程 > 习近平总                                                      | 书记关于教育的重要          | 要论述     |            |      |        |      |     |    |
| 习近平总书记关 <sup>:</sup><br>教育的重要论述 | Ŧ <b>S</b> | <b>习近平总书</b><br>师后生免战认定改革线<br>5.1w已学                               | 记关于教               | 育的重     | 重要论过       | 土    |        |      |     | ]  |
|                                 |            | <ul> <li>★★★★★ 4.9分(8</li> <li>课程来源:师范生免認</li> <li>2个资源</li> </ul> | 148个)<br>【认定改革线上教师 | 币教育专题培训 | 川课程<br>★ ゼ | 收藏 🖬 | 9729点赞 | 🗖 建议 | 开始学 | 3  |
| 课程简介                            | 课程大纲       | 课程评价                                                               |                    |         |            |      |        |      |     |    |

提醒:学校对师范生信息认证通过后,学习资源时会弹

步骤 4: 在课程详情页点击右侧"开始学习"

# 出如下图所示"完善个人信息"对话框。

| 完善个人信息                 |                          |                                  |              |               |           |                  |        | ×      |
|------------------------|--------------------------|----------------------------------|--------------|---------------|-----------|------------------|--------|--------|
| 请完善个人信息后行<br>我们会遵循安全合计 | 再进入学习,否则无法<br>观要求,保证您的信息 | 认定培训学时。<br>安全。请您放心填 <sup>5</sup> | Ξ.           |               |           |                  |        |        |
| 基本信息                   |                          |                                  |              |               |           |                  |        | 区修改    |
| *姓名:                   | 205 年4.<br>101 日7        |                                  |              |               | *民族:      | 汉族               |        | $\vee$ |
| *证件类型:                 |                          |                                  | $\sim$       | *ù <u>F</u> 作 | 牛号码:      | 41**********2445 |        |        |
| *性别:                   | 女                        |                                  | $\checkmark$ | *政治           | 台面貌:      | 中共党员             |        | $\sim$ |
| *最高学历:                 | 本科生                      |                                  | $\sim$       |               |           |                  |        |        |
| 当前任教信息                 |                          |                                  |              |               |           |                  |        | + 添加   |
|                        |                          |                                  |              | 暂无数据          |           |                  |        |        |
| 师范类教育经                 | 历 🖛 范生认证完成后              | , 请在师范类教育经                       | 防中完善【校内      | 內专业/专业方向】信息   |           | >                |        | + 添加   |
|                        | 就读学校                     | 身份类型                             | 学号           | 专业            | $\langle$ | 校内专业/专业方向        | 认证状态   | 操作     |
| 央馆二                    | 县师范大学——校                 | 志远计划师范<br>生                      | 11111        | 学前教育          |           |                  | • 认证通过 | 编辑删除   |

此时,需要完善师范类教育经历中"校内专业/专业方向" 信息,点击编辑,弹出如下图所示"编辑教育经历"对话框, 填写"校内专业/专业方向",然后保存,就可正常观看资源。

| は行がないて       |            |   |         | ~      |
|--------------|------------|---|---------|--------|
| 編輯教育经历       |            |   |         | ~      |
| *入学年份        | * 就读学校: 🕜  |   | *身份类型:  |        |
| 2021 ~       | 央馆二县师范大学一校 | ~ | 志远计划师范生 | ~      |
| *学号:         | * 毕业状态: 🕜  |   | * 专业:   |        |
| 11111        | 未毕业        | ~ | 学前教育    | $\sim$ |
| *校内专业/专业方向:  |            |   |         |        |
| 学前教育への       |            |   |         |        |
| 04010602学前教育 |            |   |         |        |
|              | 保存         |   |         |        |

# 五、学时规则

平台记录学习轨迹、每门课学习时长及累计学习时 长,学时记录规则是须完整观看完所选视频,并完成视频 相应的测试题,才可获得该视频的学习时长。

# 六、考核管理

平台提供技术、资源、管理支持服务,不提供学习考核要求,由各院校制定师范生在线学习考核细则。

平台为各院校提供管理员账号,由各校管理员负责认 证审核师范生报名信息、制定学习考核要求、监测在线学 习情况、导出学时数据。

## 七、客服联系

客服电话: 4008980910

客服 QQ: 4008980910

咨询时间:工作日 8:30-17:00